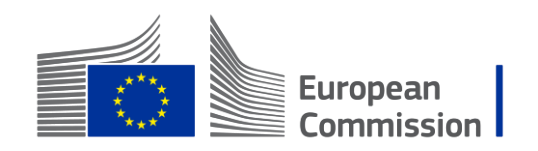

## **Agri-food Transition Pathway Stakeholders Platform**

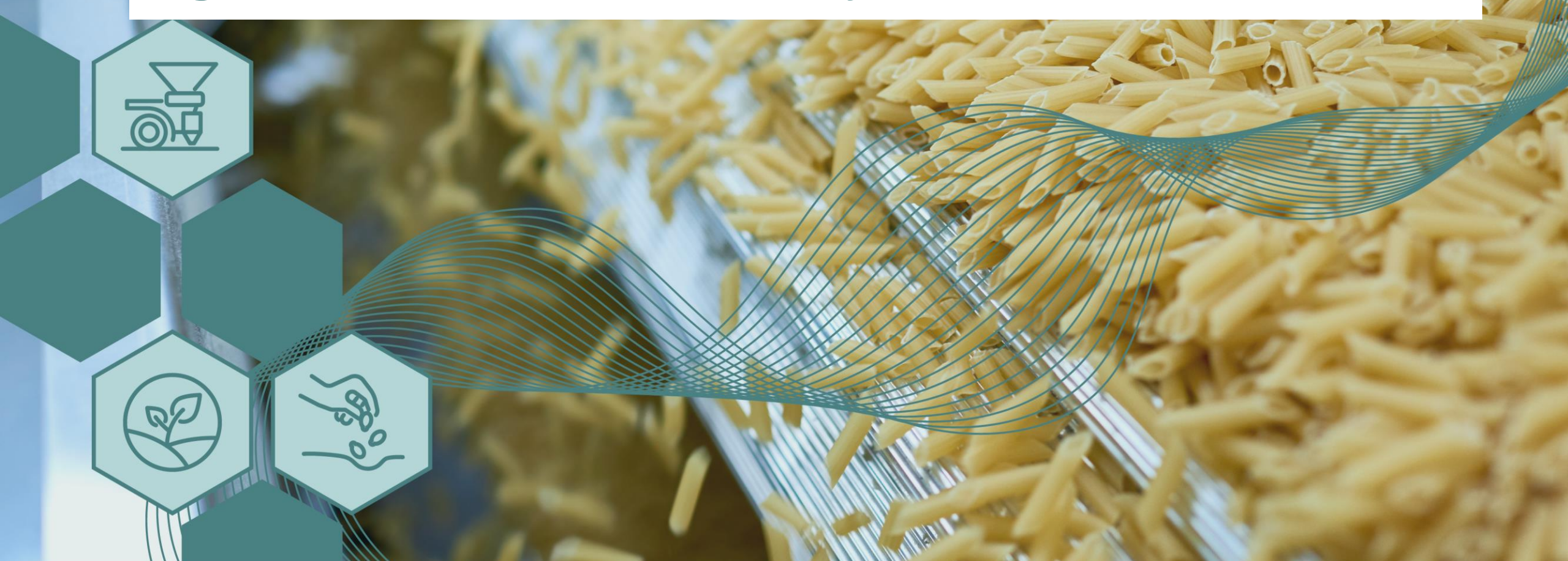

## Table of Contents

1. Why join?

#### 2. Platform overview: getting started

3. Exploring content on the platform

4. Contributing your own content

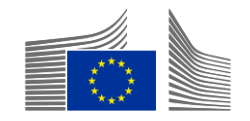

## Table of Contents

**5. Submitting pledges** 

#### **6.** Community and interaction

7. Support and resources

8. How to engage

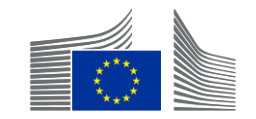

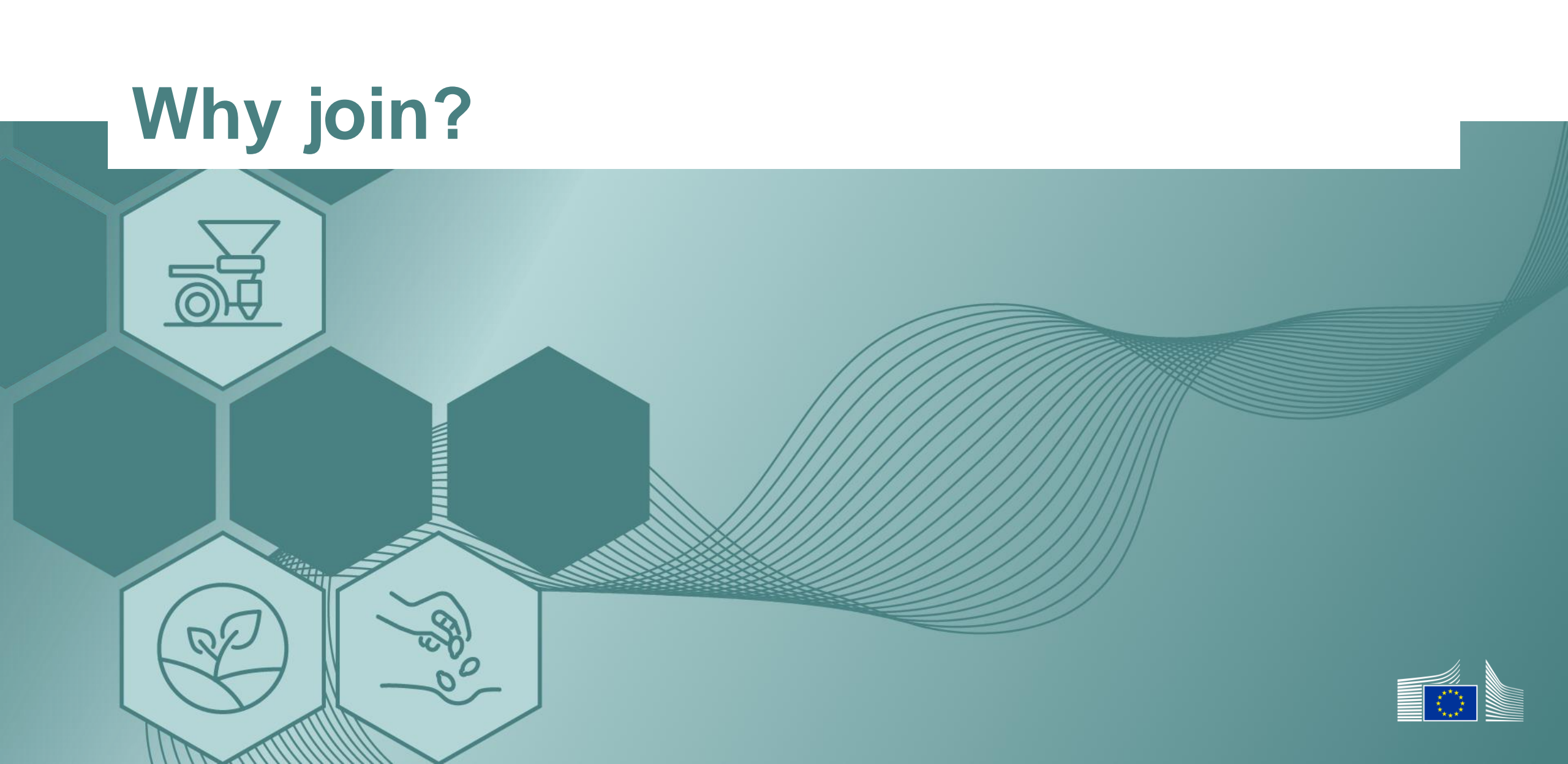

#### On Agri-food Transition Pathway Platform, you can do the following.

Access key information: stay up to date with the latest EU policies, legislation, stakeholder pledges and best practices. Explore funding and financing opportunities, and consult the calendar of major events and activities relevant to the agri-food transition.

**Contribute and connect:** as a registered member, you can share your own publications, find and engage with other actors, and actively participate in a collaborative community. Learn from others' experiences and showcase your own actions and insights.

**Engage with a diverse ecosystem:** the platform serves businesses (including small and medium-sized enterprises), business associations and institutions at EU, national and regional levels – as well as any interested stakeholder. It is fully translated into all 24 official EU languages to ensure broad accessibility and inclusiveness.

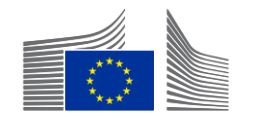

#### **Key benefits for stakeholders**

Access up-to-date information on EU policies, legislation, funding opportunities and upcoming events.

Explore pledges and best practices from stakeholders across the EU.

Publish your own content and share your activities with the community.

Find and connect with relevant actors from the public and private sector.

Engage in a multilingual environment – available in all 24 official EU languages.

**Participate in a dynamic ecosystem** of businesses, institutions and organisations working towards sustainable agri-food transition.

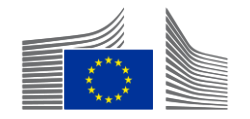

# **Platform overview: getting started**

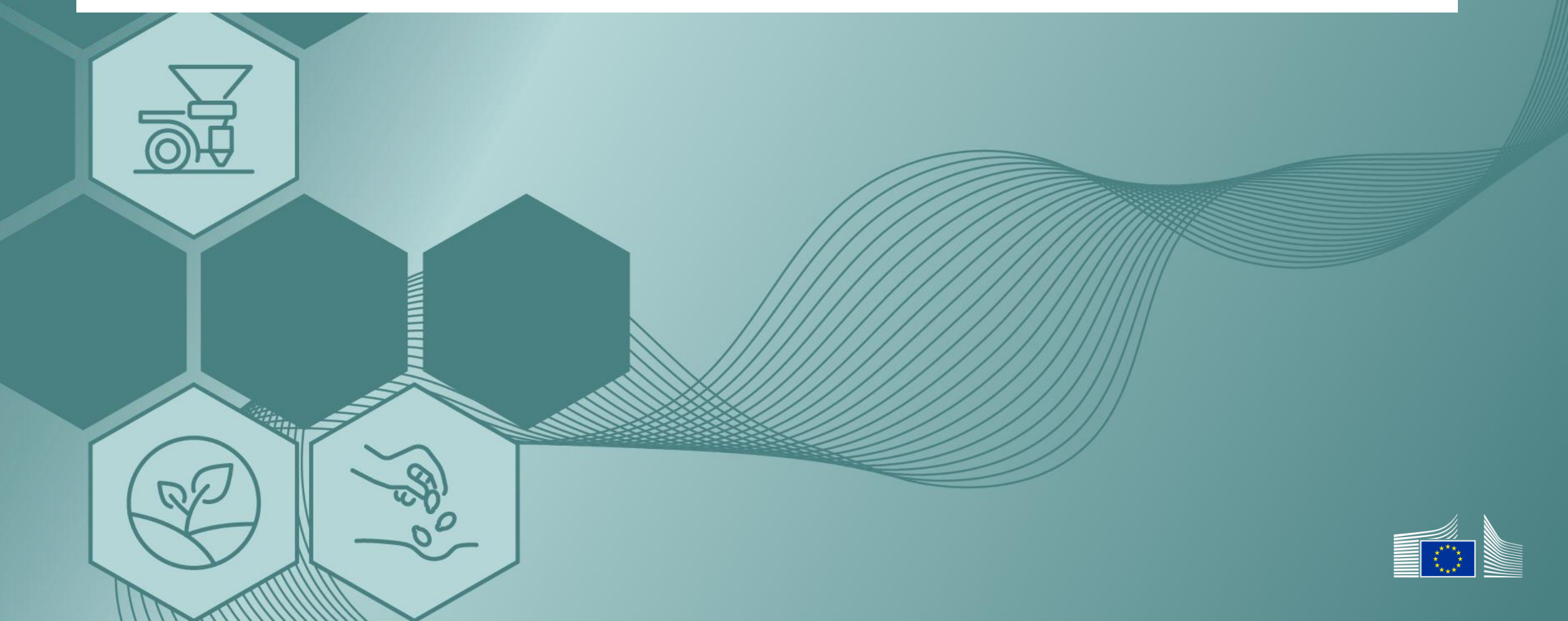

#### Accessing the platform

✓ Follow the link to the platform <u>here</u>.

✓ Visit the EU transition pathways and select the agri-food ecosystem.

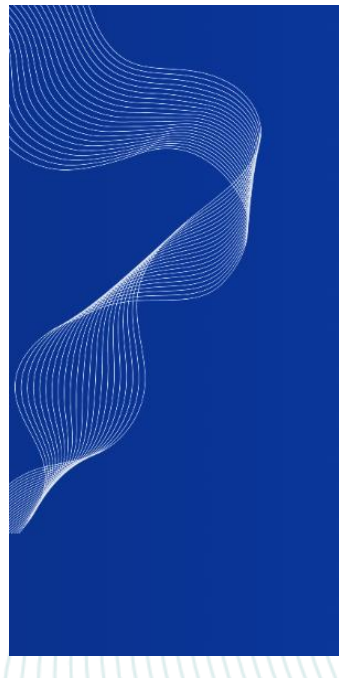

#### EU Transition Pathways Stakeholder Support Platform

Welcome to the Transition Pathway Stakeholder Support Platform your gateway to advancing a greener, more digital, and resilient future for the EU's industrial ecosystems. In line with the updated EU Industrial Strategy, this platform promotes collaboration among industry leaders, public authorities, and other key stakeholders. Here, you can access the information and networks essential for guiding your ecosystem along its Transition Pathway and achieving sustainable transformation. Select one of the available ecosystems to get started.

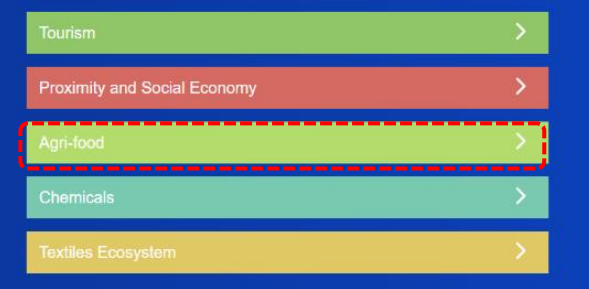

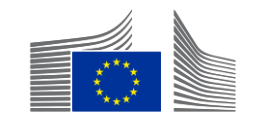

#### **Registering as a user**

- An active EU login account is required.
- Steps
  - Log in or create your EU login account.
  - Join the ecosystem to create your profile.
  - If you click 'log in' or 'join', you will be redirected to the EU login page. After inserting your credentials, you will be redirected back.
  - Click 'join ecosystem' to complete the registration after logging in.

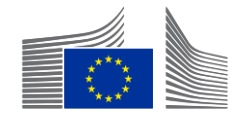

#### Account settings – Information to fill in

Basic information

(first name / last name, email – pre-filled from EU login, organization type and country)

- Short statement and picture
- Social media accounts

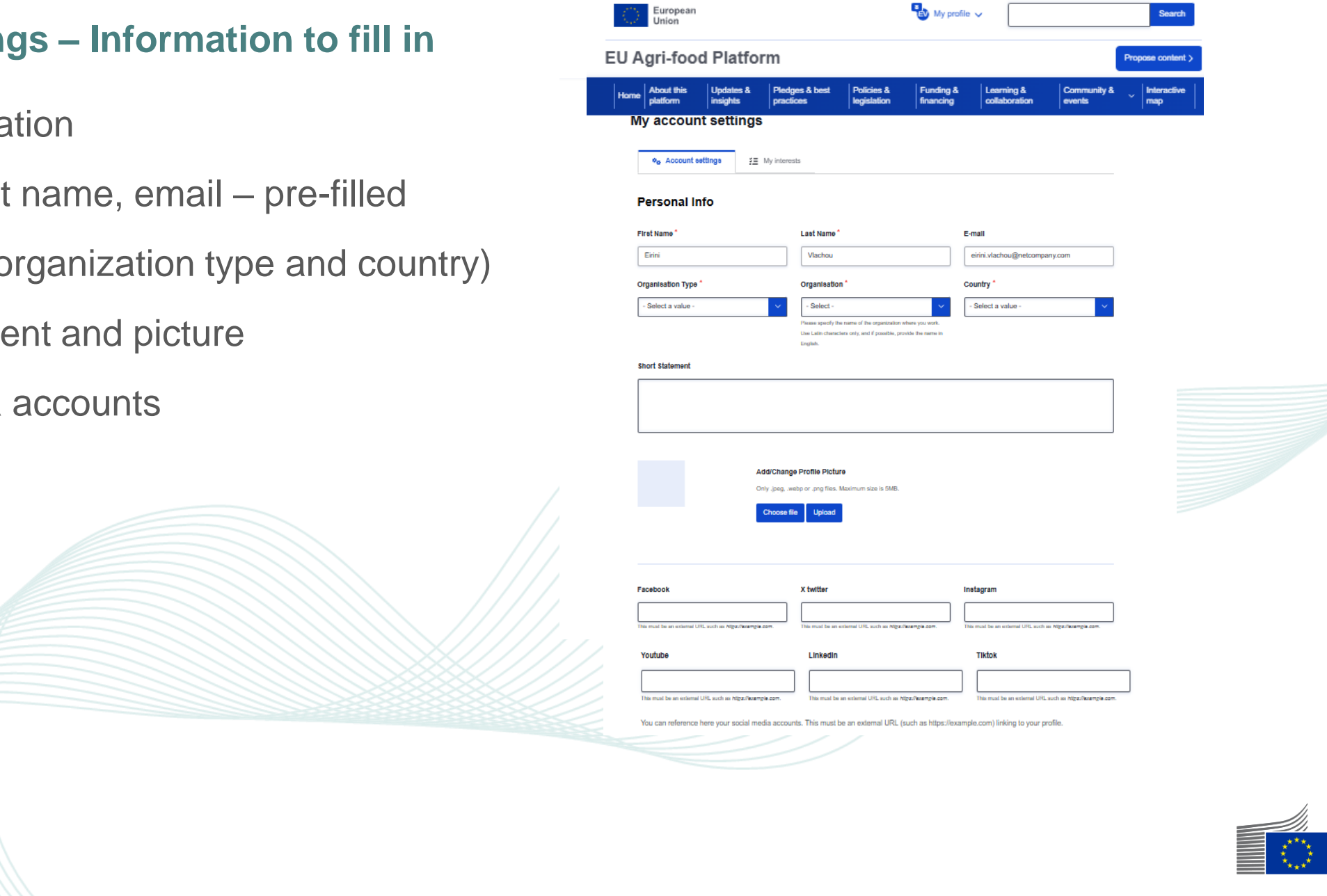

#### Account settings – Information to fill in

- Characteristics for tailored experience
- Notifications and alerts preferences(platform or email)
- Account deletion request
- Agreement to terms and conditions

and to privacy statement (mandatory)

| In this<br>on the<br>direct<br>Take y           | section, you can personalize your profile by selecting characteristics that best describe you. These characteristics will help us failor your experience<br>platform, ensuring you see the most relevant content. Your choices here will be carried over to the Interests section. The characteristics you select v<br>influence the content and recommendations you receive.<br>sur time to make selections that truly represent who you are. This helps us provide you with a more personalized and engaging experience. |
|-------------------------------------------------|----------------------------------------------------------------------------------------------------|
| CoC a                                           | apirational objectives *                                                                                                    |
| Sele                                            | a V                                                                                                    |
| Not                                             | ifications & Alerts                                                                                                    |
| 🗆 In-                                           | atform notifications 🛛 E-mail alerts                                                                                                    |
|                                                 |                                                                                                    |
|                                                 |                                                                                                    |
| Act<br>You h<br>data v<br>click t               | Ount Deletion Request<br>Id the right to request the deletion of your account. This action means that all your<br>II be permanently removed and cannot be recovered. To proceed with this request,<br>e button below.                                                                                                    |
| Act<br>You h<br>data v<br>click t               | Count Deletion Request<br>Id the right to request the deletion of your account. This action means that all your<br>If be permanently removed and cannot be recovered. To proceed with this request,<br>e button below.                                                                                                    |
| Ace<br>You h<br>data v<br>click t<br>Del        | Id the right to request the deletion of your account. This action means that all your<br>It be permanently removed and cannot be recovered. To proceed with this request,<br>e button below.                                                                                                    |
| Acc<br>You h<br>data v<br>click t<br>Det        | Id the right to request the deletion of your account. This action means that all your<br>II be permanently removed and cannot be recovered. To proceed with this request,<br>a button below.                                                                                                    |
| Ac(<br>You h<br>data v<br>click t<br>Del<br>Agr | In the reguest the deletion of your account. This action means that all your<br>Is be permanently removed and cannot be recovered. To proceed with this request,<br>a button below.<br>Reaccount<br>In the read and agree with the Terms & Conditions<br>I have read and agree with the Terms & Conditions                                                                                                    |

Mv characteristics

\*\* The initial settings you choose during set-up will help tailor your experience on the platform. These preferences influence the type of content you see, including news, events and stakeholder updates.

You can modify your preferences at any time, allowing you to adapt your experience as your interests or priorities change.

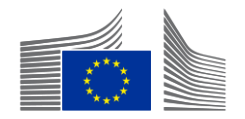

#### Personalising your home page

✓ Select areas of interest across all ecosystems,
 such as countries of interest and relevant stakeholders

 Customise your interests within the agri-food ecosystem based on chain of custody (CoC) aspirational objectives.

|                             | European<br>Union                                                                                                    |                                                                                                    | 🚯 My profile 🗸                                                                                                    | Search                                                                                                    |  |
|-----------------------------|----------------------------------------------------------------------------------------------------|----------------------------------------------------------------------------------------------------|----------------------------------------------------------------------------------------------------|----------------------------------------------------------------------------------------------------|--|
|                             | EU Agri-food Platform                                                                                                    |                                                                                                    |                                                                                                    | Propose content >                                                                                                    |  |
| ecosystems,                 | Home About this Updates & Pledges<br>platform insights practice                                                                                                    | : & best Policies &<br>s legislation                                                                                                    | Funding & Learning & financing collaboration                                                                                                    | Community & Interactive events map                                                                                                    |  |
| evant stakeholders.         | My account settings                                                                                                    | ta                                                                                                    |                                                                                                    |                                                                                                    |  |
| ne agri-food<br>stody (CoC) | Customise your experience<br>In this section, you can further refine your prof<br>us deliver content that matches your preferent<br>characteristics you selected earlier are already<br>content and recommendations.<br>Feel free to explore and select as many intere<br>interests. | ile by selecting interests from the<br>ces. You can choose multiple of<br>y included and cannot be unsel<br>sts as you like. This will ensure | he same lists used in the Character<br>plions from each list to broaden you<br>lected here. By selecting your intere<br>that your experience on the platfor | istics section. These interests will help<br>ir scope of interests. The<br>sits, you'll receive even more tailored<br>m is as rich and varied as your own |  |
|                             | Areas of interest across ecosystems                                                                                                    | systems you are registered to. 1                                                                                                    | The selected areas of interest will c                                                                                                    | antribute to each ecosystem-specific                                                                                                    |  |
|                             | personalisation. Countries of Interest * Select                                                                                                    | Relevant stakeholders of Int                                                                                                    | iterest *                                                                                                    |                                                                                                    |  |
|                             | Areas of interest within the Agri-food of<br>The following categories are only relevant to the Ag<br>CoC aspirational objectives *                                                                                                    | ecosystem<br>pi-food ecosystem. The selecte                                                                                                   | ed areas of interest will contribute to                                                                                                    | the Agri-food-related personalisation.                                                                                                    |  |
|                             |                                                                                                    |                                                                                                    |                                                                                                    | See your personalized homepage                                                                                                    |  |
|                             |                                                                                                    |                                                                                                    |                                                                                                    |                                                                                                    |  |
|                             |                                                                                                    |                                                                                                    |                                                                                                    |                                                                                                    |  |

#### **Revisiting account settings**

Go to 'My profile' > 'Account settings'.

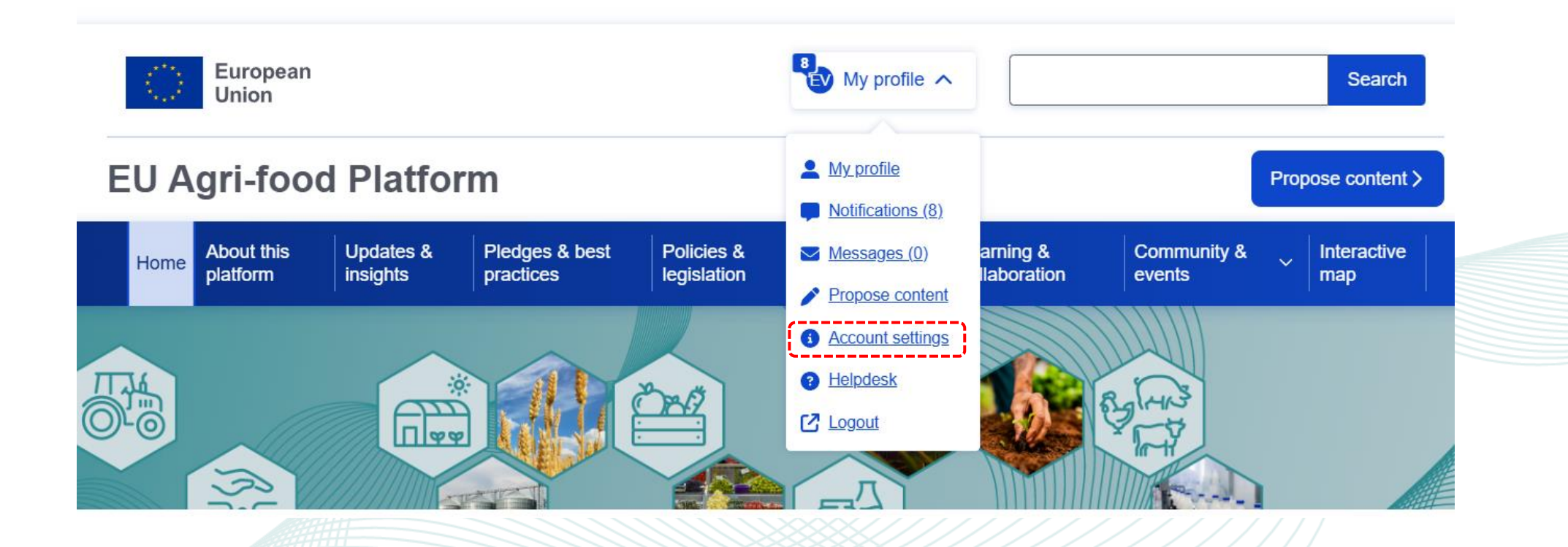

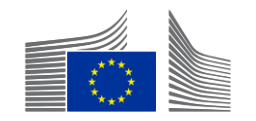

## Exploring content on the platform

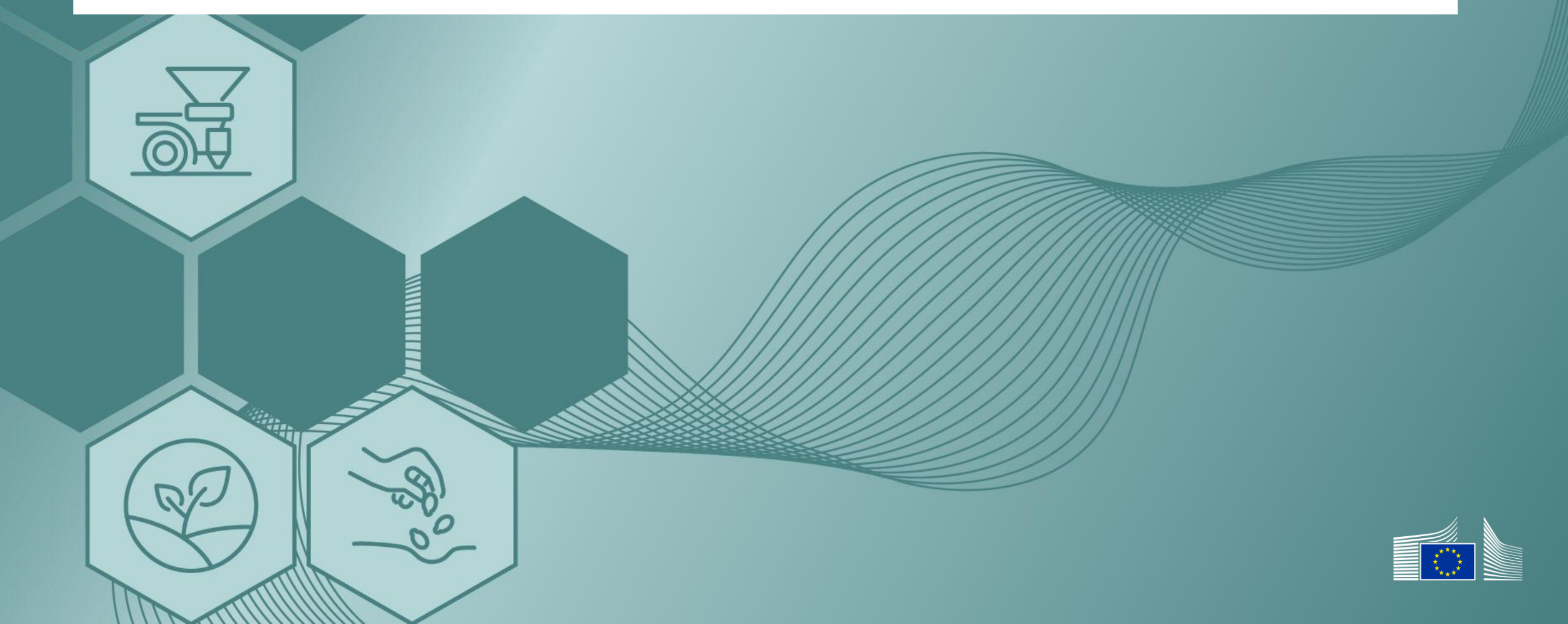

#### **Navigation panel**

#### It shows all available content sections

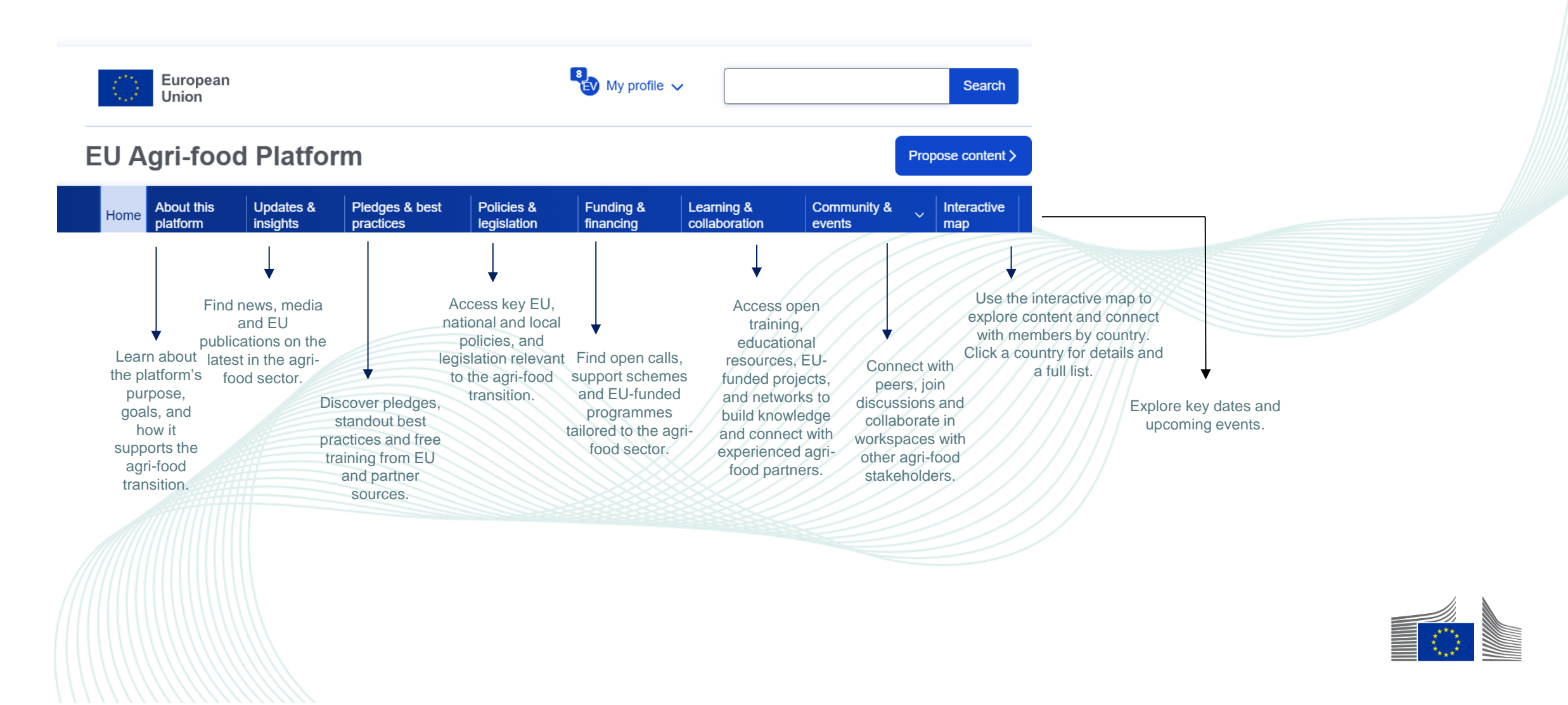

#### Searching for content on the Agri-food Transition Pathway Platform

You can search for information based on what you are interested in.

The platform will show results that match your chosen topics or interests.

- \* You can sort the search results by:
- relevance (how closely they match your search);
- date (newest first);
- the last time they were updated;
- the number of views.

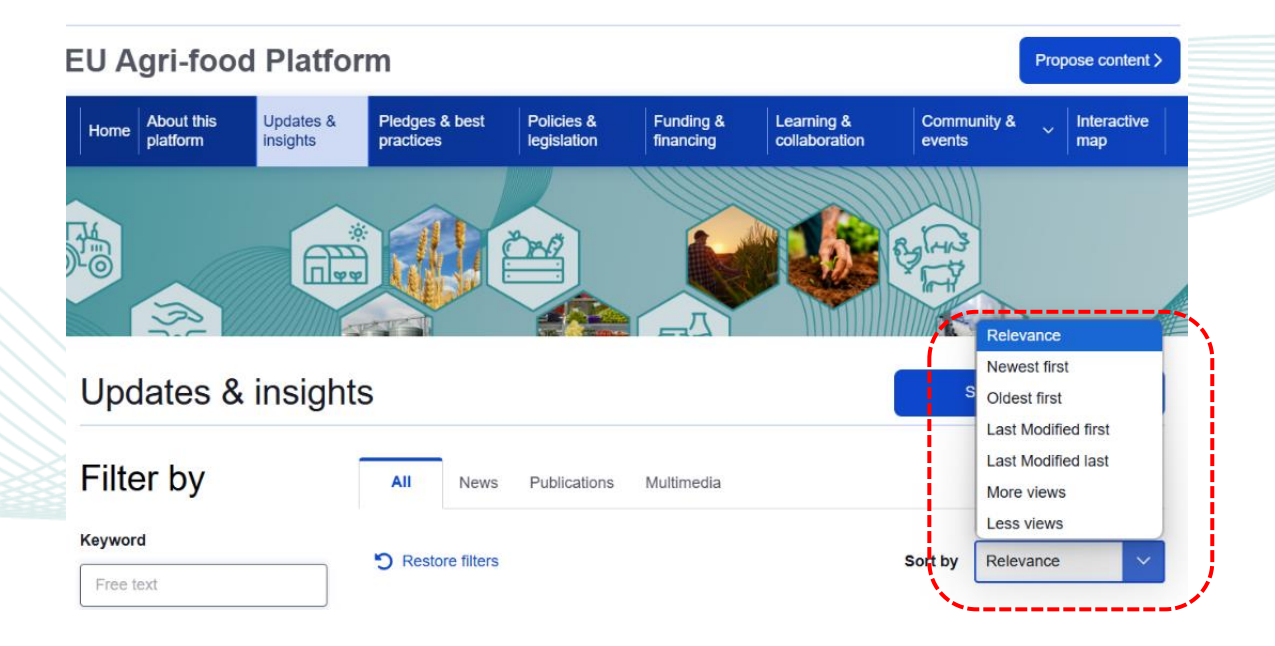

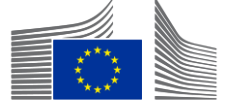

- If you have added any filters (like keywords or dates), you can see or remove them easily ('Clear all filters').
- On the left side of the screen, you will find options to filter your search, such as by:
- keywords;
- publication date (of the post);
- content type;
- organisation types;
- CoC aspirational objectives;
- related organisation.

| Union                             |                                               | Search Search                                                                                                    |
|-----------------------------------|-----------------------------------------------|----------------------------------------------------------------------------------------------------|
| U Agri-food Plat                  | form                                          | Propose content >                                                                                                    |
| Home About this platform Insights | Pledges & best     Policies &     legislation | Funding & Learning & Community & Interactive standard map                                                                                                    |
|                                   |                                               |                                                                                                    |
|                                   |                                               |                                                                                                    |
|                                   | X x                                           |                                                                                                    |
| Policies & legisl                 | ation                                         | Stamit a pledge >                                                                                                    |
| Filter by                         | All Policies Legislati                        | on                                                                                                    |
| Keyword                           |                                               |                                                                                                    |
| From Inxt                         | X Clear all filters                           | Sort by Relevance                                                                                                    |
| Authored on                       | -                                             |                                                                                                    |
| From                              | ***                                           | - 0 5 P                                                                                                    |
| YYYY-MM-DD                        | * *                                           | Nutrition and Health Claims                                                                                                    |
| ro                                | ****                                          | Union rules on nutrition and health claims have been established by<br>Regulation (EC) No 1924/2006 . The Regulation started to apply on 1<br>July 2007                                                                                                    |
| YYYY-MM-DD                        |                                               | Categories                                                                                                    |
| Content Type                      |                                               | 1. Healthy, balanced and sustainable diets for all European<br>consumers - 2. Prevention and reduction of food loss and waste                                                                                                    |
| Select 🗸                          |                                               | 3. A climate - neutral food chain in Europe by 2050 + +4 more                                                                                                    |
| Geographical descriptors          |                                               | • • • • 17                                                                                                    |
| Select                            | ****                                          | LEGISLATION   27 Mar 2025                                                                                                    |
|                                   | × *                                           | Regulation on aid compatible with the internal<br>markets                                                                                                    |
| Organisation Types                | ***                                           | Regulation (EU) No 651/2014, known as the general block exemption                                                                                                    |
| Select 🗸                          |                                               | governments to allocate larger                                                                                                    |
| CoC aspirational objectives       |                                               | Categories                                                                                                    |
| Select 🗸                          |                                               | consumers • 2. Prevention and reduction of food loss and waste<br>• 3. A climate - neutral food chain in Europe by 2050 • +4 more                                                                                                    |
| Related Organisation              |                                               |                                                                                                    |
|                                   |                                               | and the second second se |

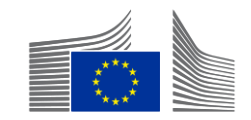

# **Contributing your own content**

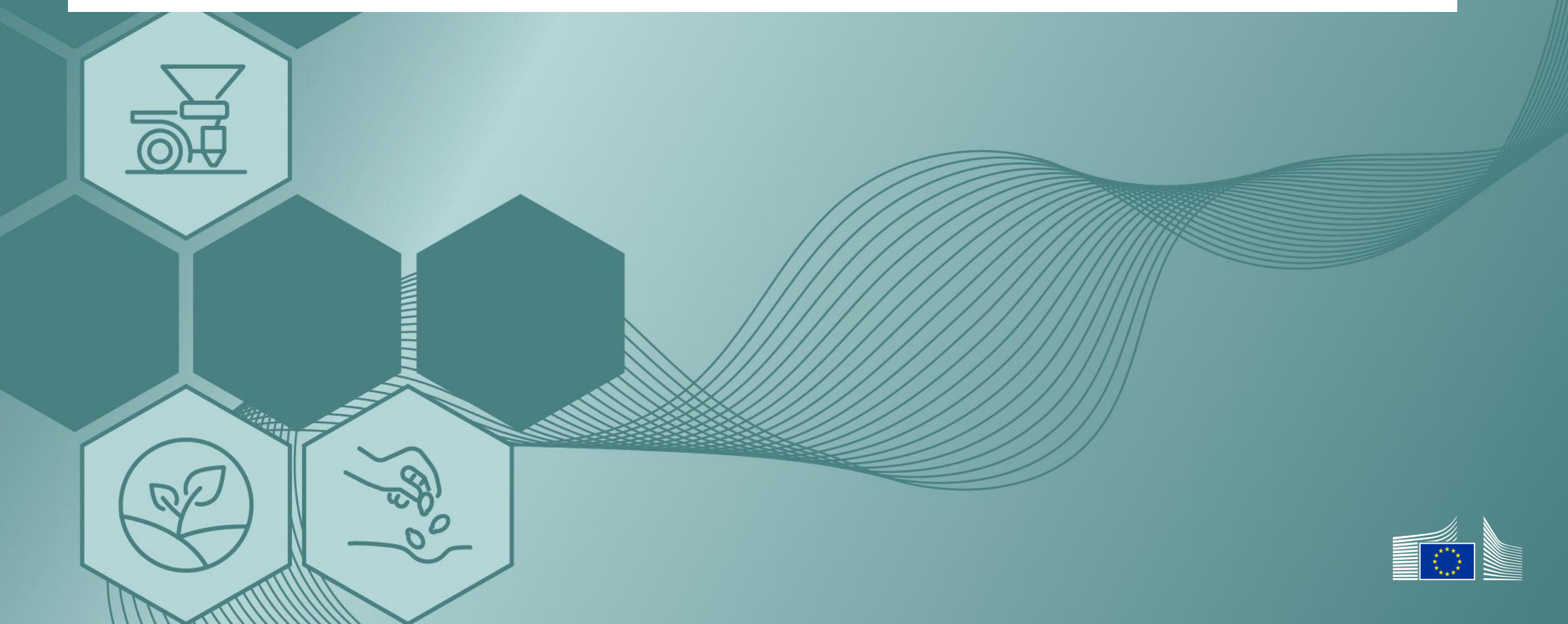

#### Ways to propose content

Press the 'Propose content' button (top right or left sidebar).

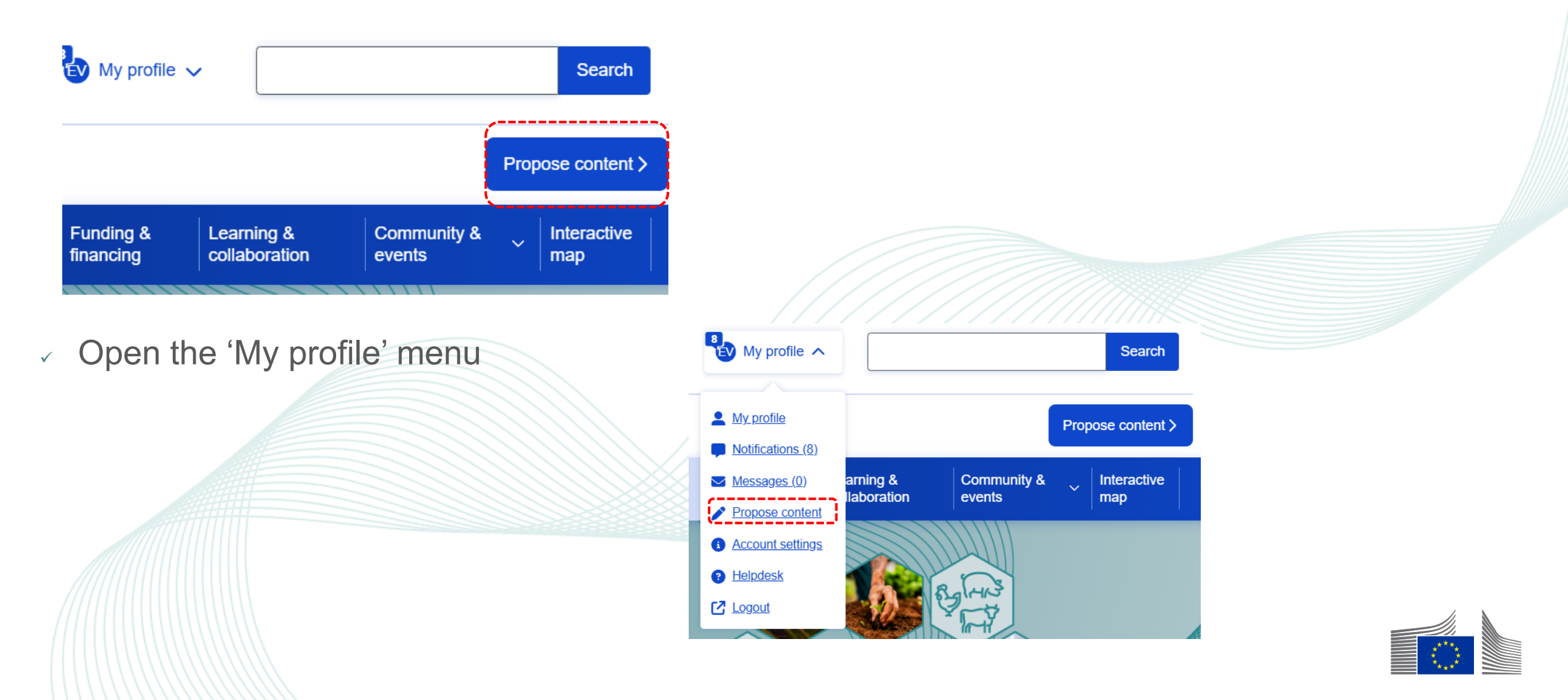

#### Types of content you can submit

#### What kind of content would you like to propose?

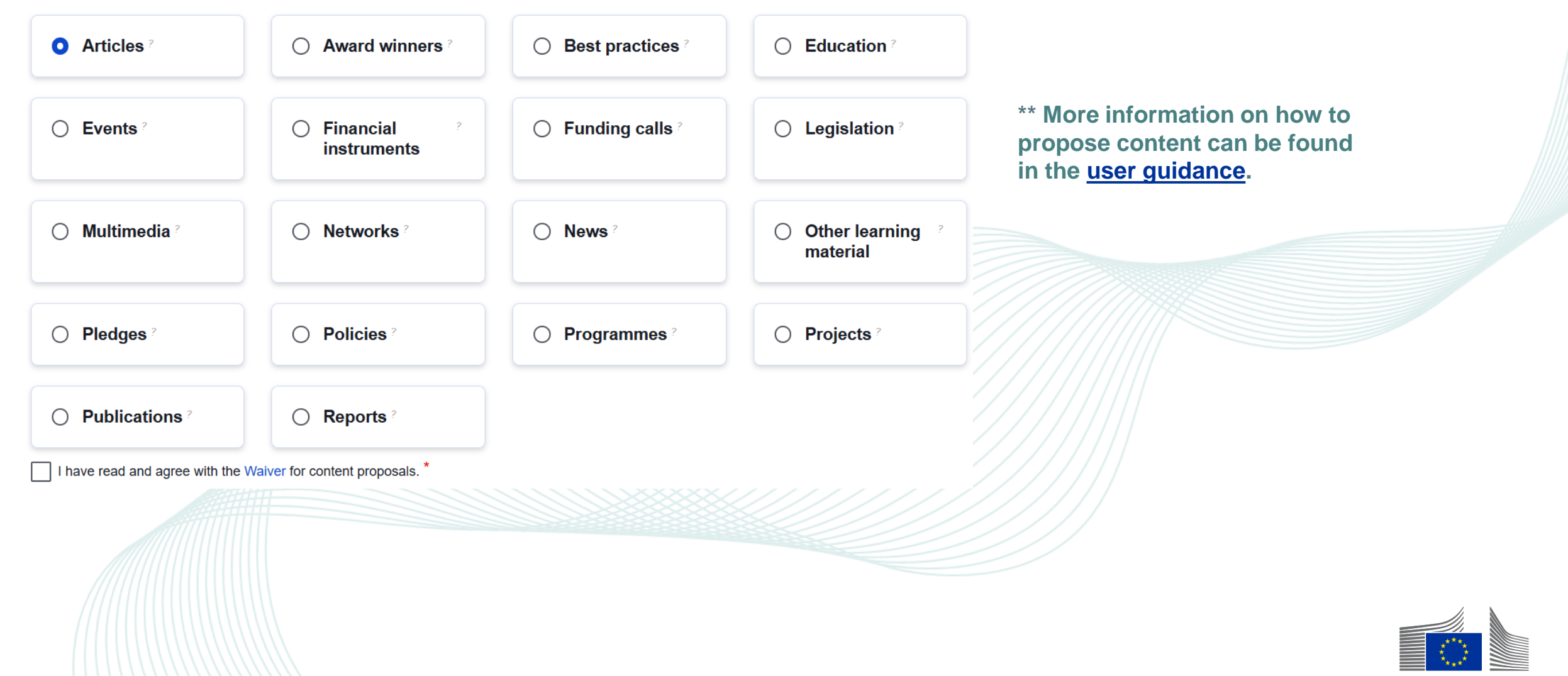

#### Managing your contributions

- ✤ Go to 'My profile' > 'My contributions' tab.
- \* View drafts, pending review and published content.
- \* Edit, delete or submit content.
- \* Deletion is irreversible.

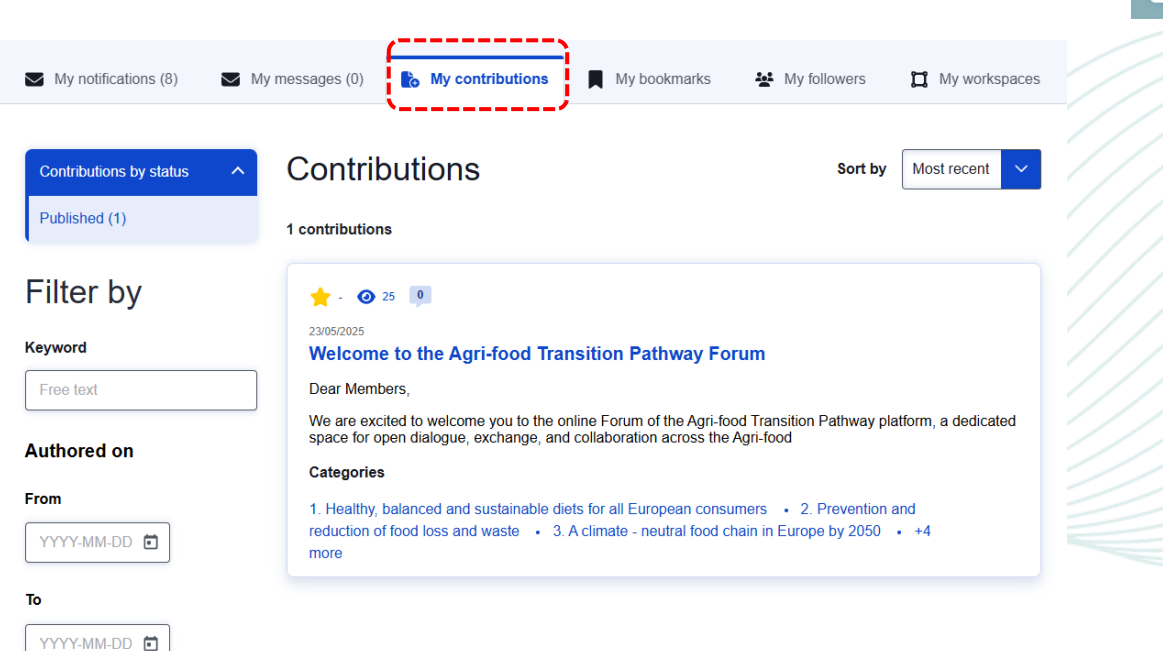

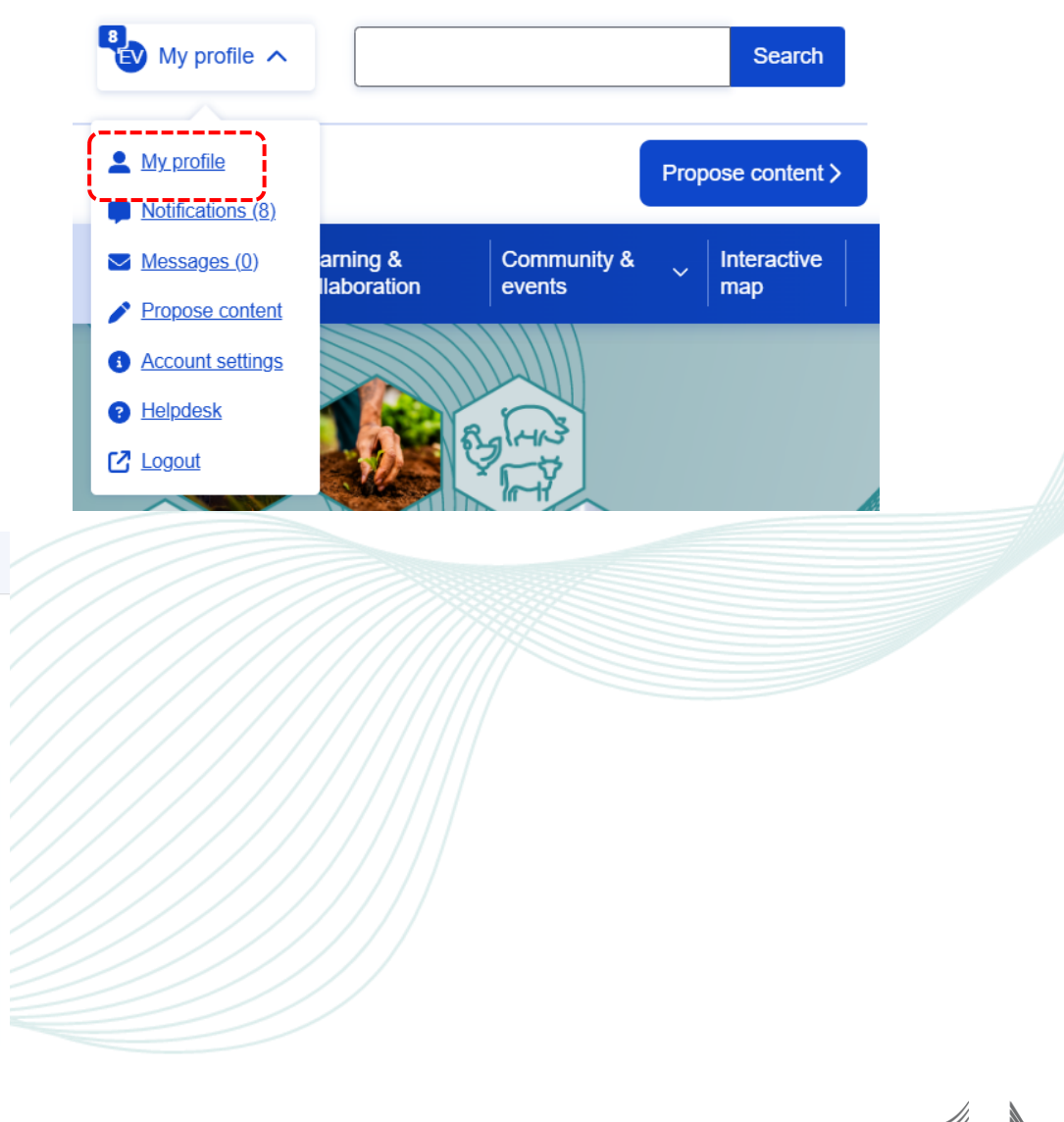

# **Submitting pledges**

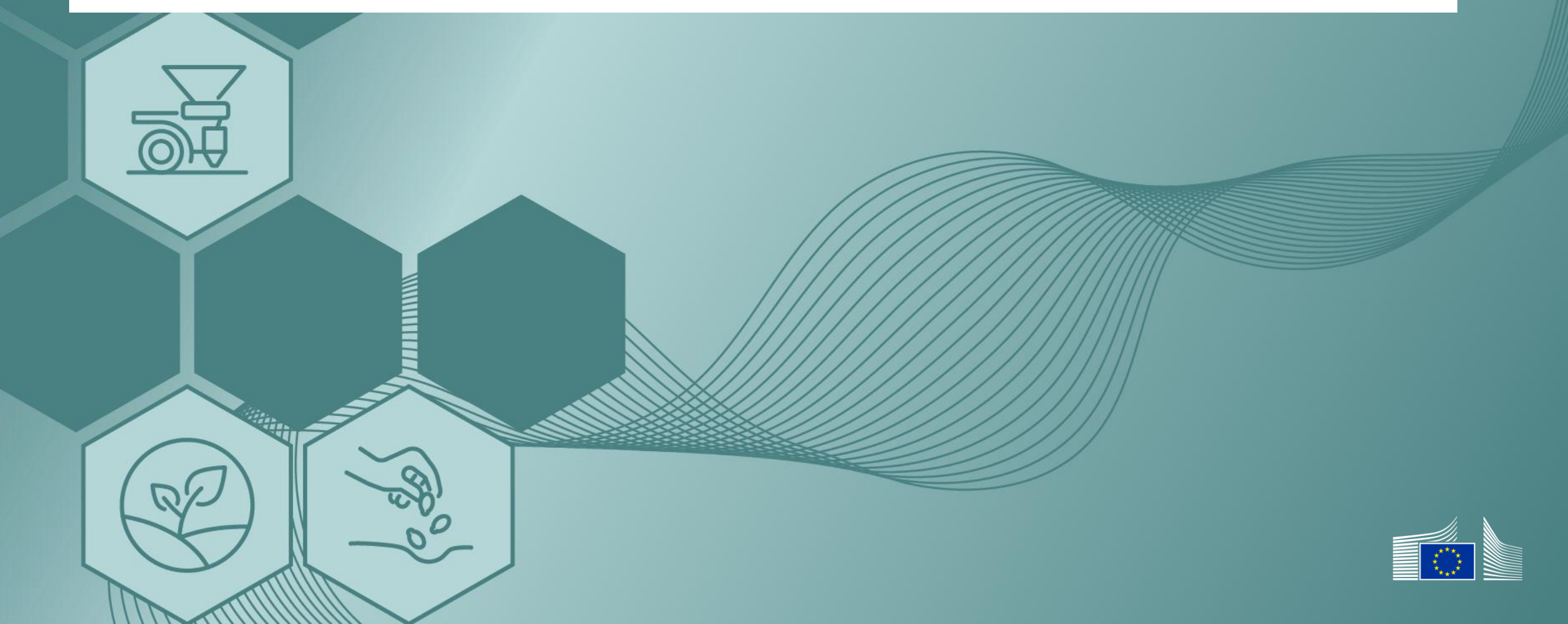

#### What is a pledge?

In the agri-food sector, a pledge on the Transition Pathway Platform (TTP) is a voluntary public commitment by stakeholders to support the sector's sustainability transition and it is linked to the Code of Conduct on responsible food businesses and marketing practices.

#### **Pledges may target:**

- healthy, balanced and sustainable diets for all European consumers;
- the prevention and reduction of food loss and waste;
- an optimised circular and resource-efficient food chain in Europe;
- sustained, inclusive and sustainable economic growth, employment and decent work for all;
- sustainable value creation in the European food supply chain through partnership;
- sustainable sourcing in food supply chains.

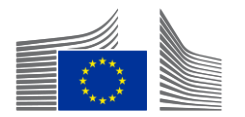

#### Submission/Update process (similar to content proposal)

'Propose content' button > select 'Pledges' > 'Accept waiver' > 'Create'.

- Fields to fill:
- \* title (mandatory);
- commitment progress field (useful for updates, mark as completed or nominated for best practice);
- committing organisation and contact person's email;
- reporting frequency (annual, monthly, quarterly or semi-annual);
- specific progression date or target date;
- link to external website.

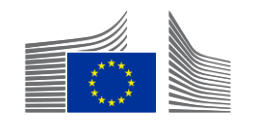

#### Submission/Update process (similar to content proposal)

- Fields to fill:
- image;
- summary;
- detailed description using various formats;
- attach documents or link to published content;
- tag pledge (country, organisation type, agri-food types, strategic areas and business activities).

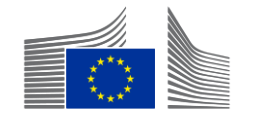

Publisher: only an organisation can be a publisher.

- \* Add note for the editorial team.
- \* Save as draft or submit for review.

#### **Editing/Updating pledges**

Access via 'My contributions' > 'My profile' > 'Edit'.

- Review publication status.
- \* Revise all fields and update progress.

\*\* More information on how to submit a pledge can be found in the user guidance.

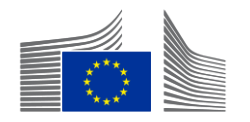

#### Submission/Update process (similar to content proposal)

#### What kind of content would you like to propose?

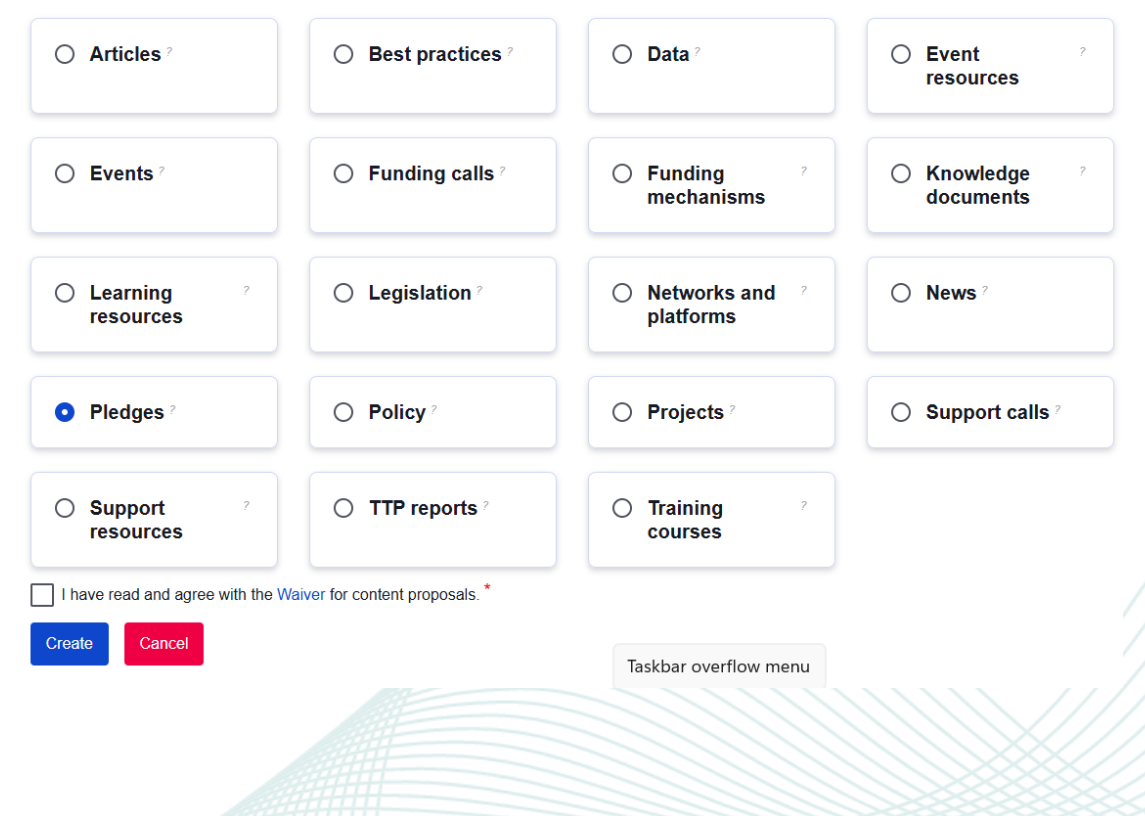

#### Add Pledges

| Prease indicate whether you are posting new content directly on the platform (original) or referencing<br>existing content from another platform (referenced).                                            | UKAFI                                                                                                    |  |
|----------------------------------------------------------------------------------------------------|----------------------------------------------------------------------------------------------------|--|
| Title *                                                                                                    | Publisher *                                                                                                    |  |
|                                                                                                    | You will always be the owner of this<br>content item and you will be able to<br>modify it or request its deletion at a                                                                                                    |  |
| Commitment progress                                                                                                    | see as an author of this content item<br>value(s) you enter below. Please indi<br>whether the author of the content is a<br>organisation and, if so, specify its nar<br>Otherwise, please indicate the name(<br>of individual author(s). |  |
| Related Organisation(s)                                                                                                    | Organisation                                                                                                    |  |
| Select                                                                                                    | - None -                                                                                                    |  |
| Please indicate whether any organizations are indirectly related to the content items, such as a participant or contributor. Select from the list or choose the 'Other' option to add a new organization. | Add a note                                                                                                    |  |
|                                                                                                    | :=                                                                                                    |  |
| Contact Email Address *                                                                                                    | You can provide any background<br>information here for the content<br>editorial team to assist with<br>publishing your content on the<br>platform                                                                                        |  |
| Please provide your organization's contact email address so we can stay in touch and track your progress<br>over time.                                                                                    | provint.                                                                                                    |  |
|                                                                                                    |                                                                                                    |  |

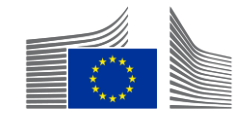

## **Community and interaction**

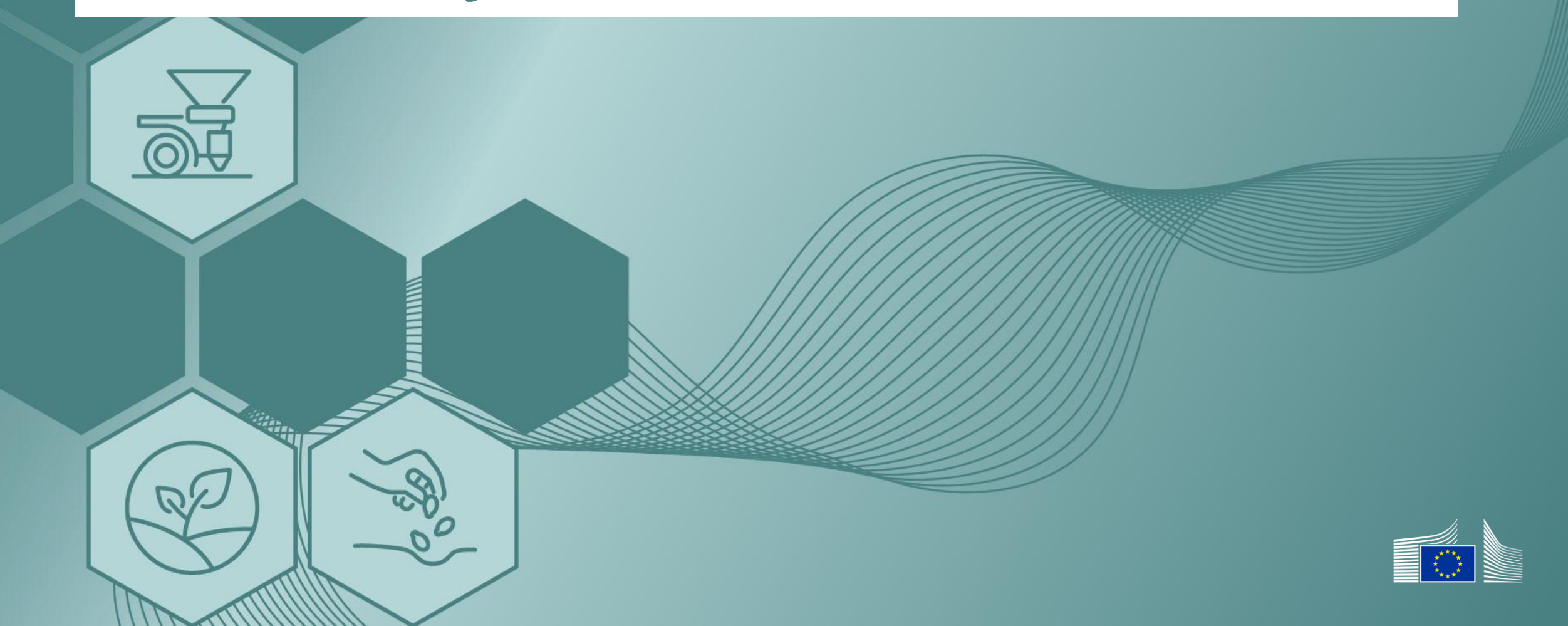

#### **Discussion forum**

- Join online discussions, share thoughts, best practices, insights and updates.
- Start your own discussions.
- Explore ongoing discussions, view replies and add contributions.
- \* Edit, reply or delete your comments.
- Sort or filter discussion threads.
- Add thread: topic, message, tags, individual/organisation

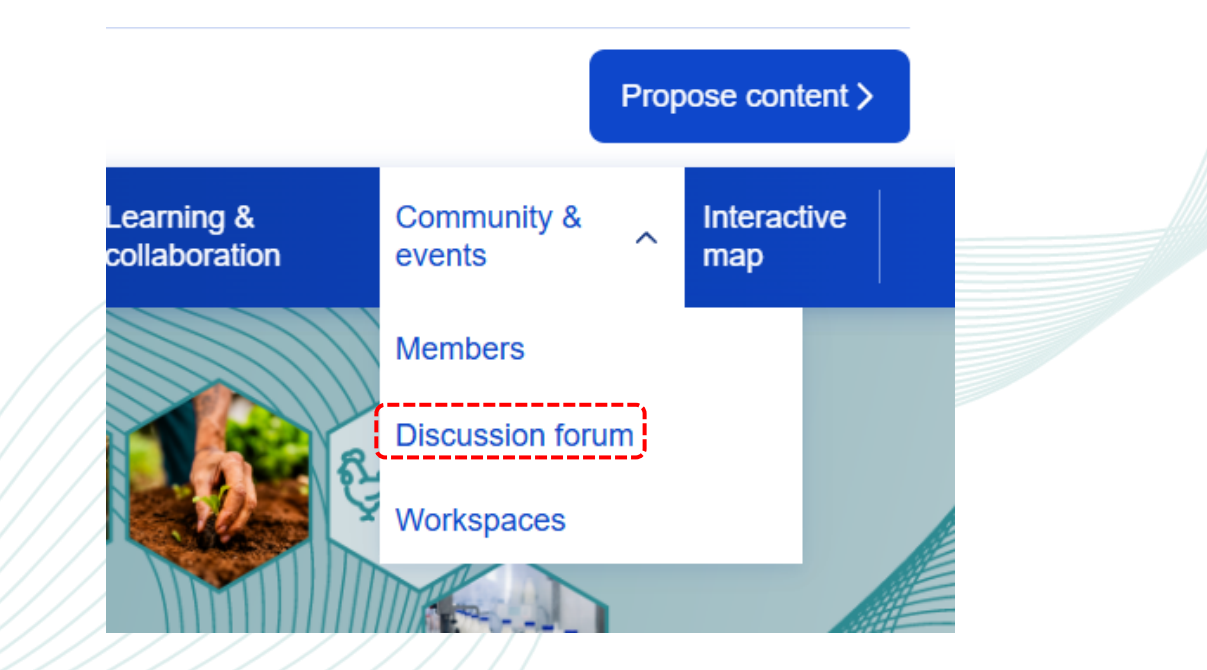

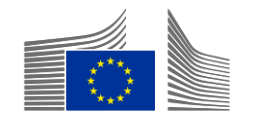

#### **Direct messages**

- Contact other registered users privately.
- Strengthen relationships through personalised communication.
- Access via 'Members' in the 'Community' section.
- Send message: type message, add hyperlinks/images, send.
- Access message threads via 'My messages' tab.

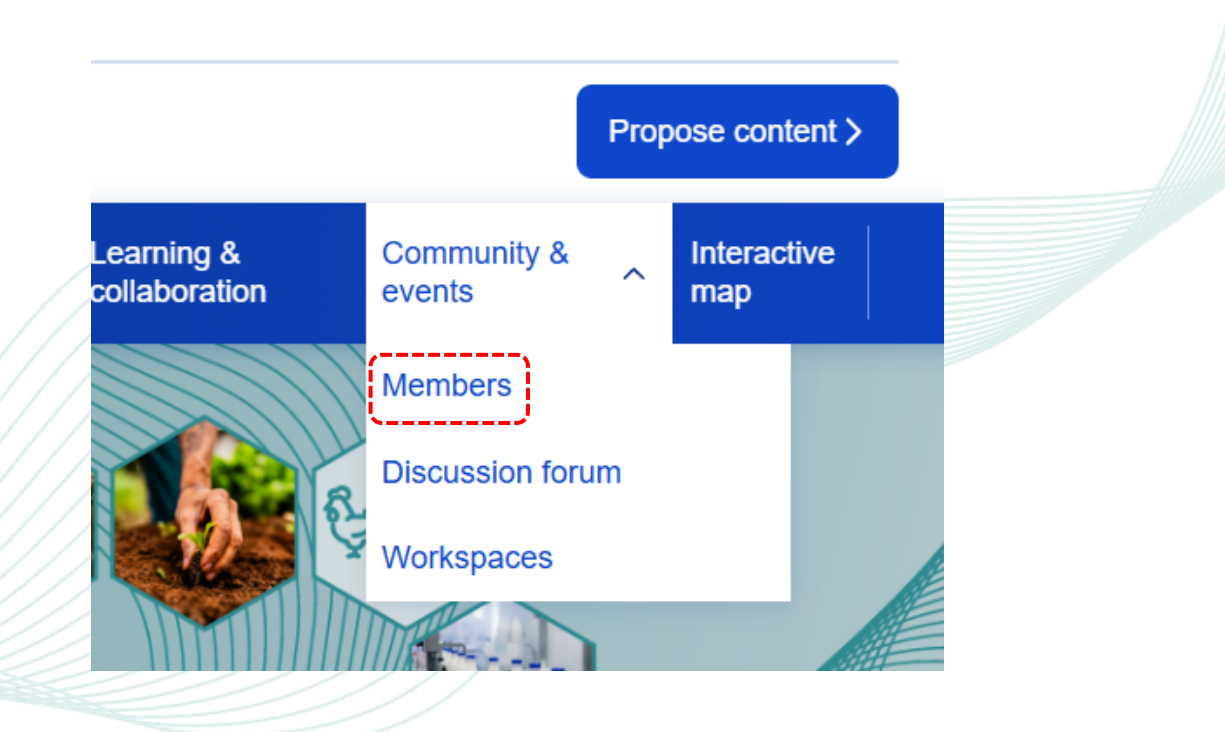

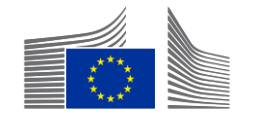

#### **Private workspaces**

- They are dedicated closed spaces for online collaboration on documents and discussions.
- Explore available workspaces and send join requests.
- Members can access content, members and private discussions.
- Members can propose content and launch discussions within the workspace.

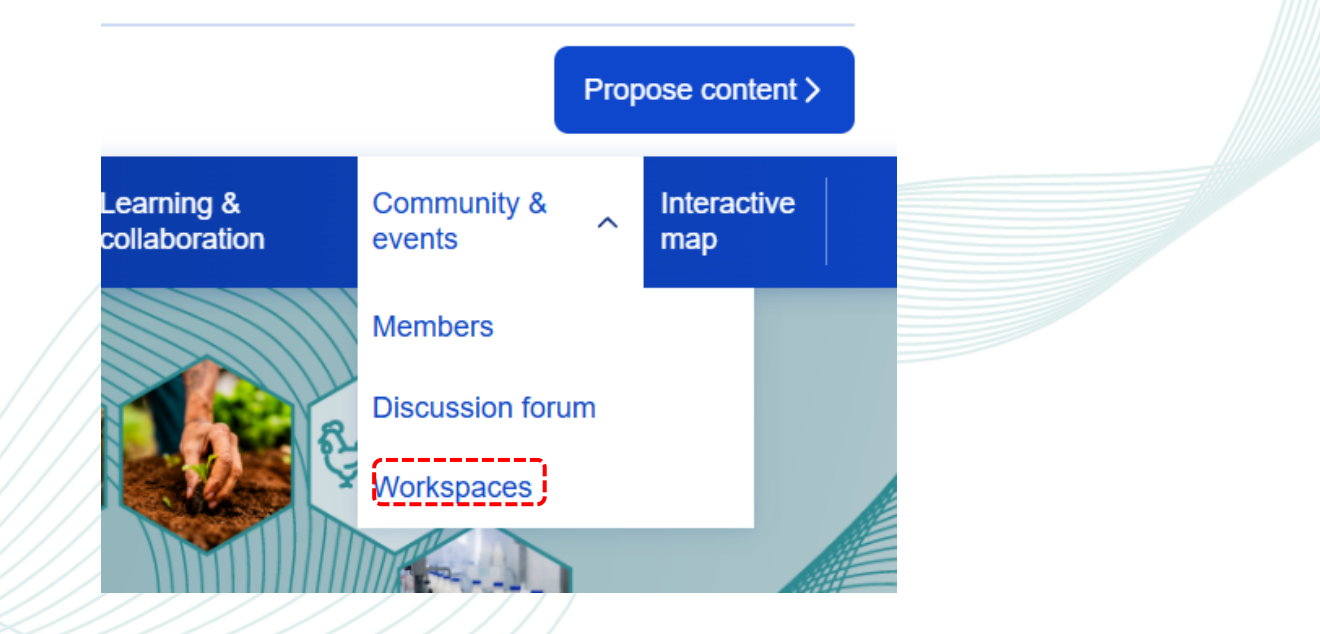

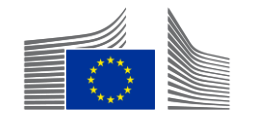

## **Support and resources**

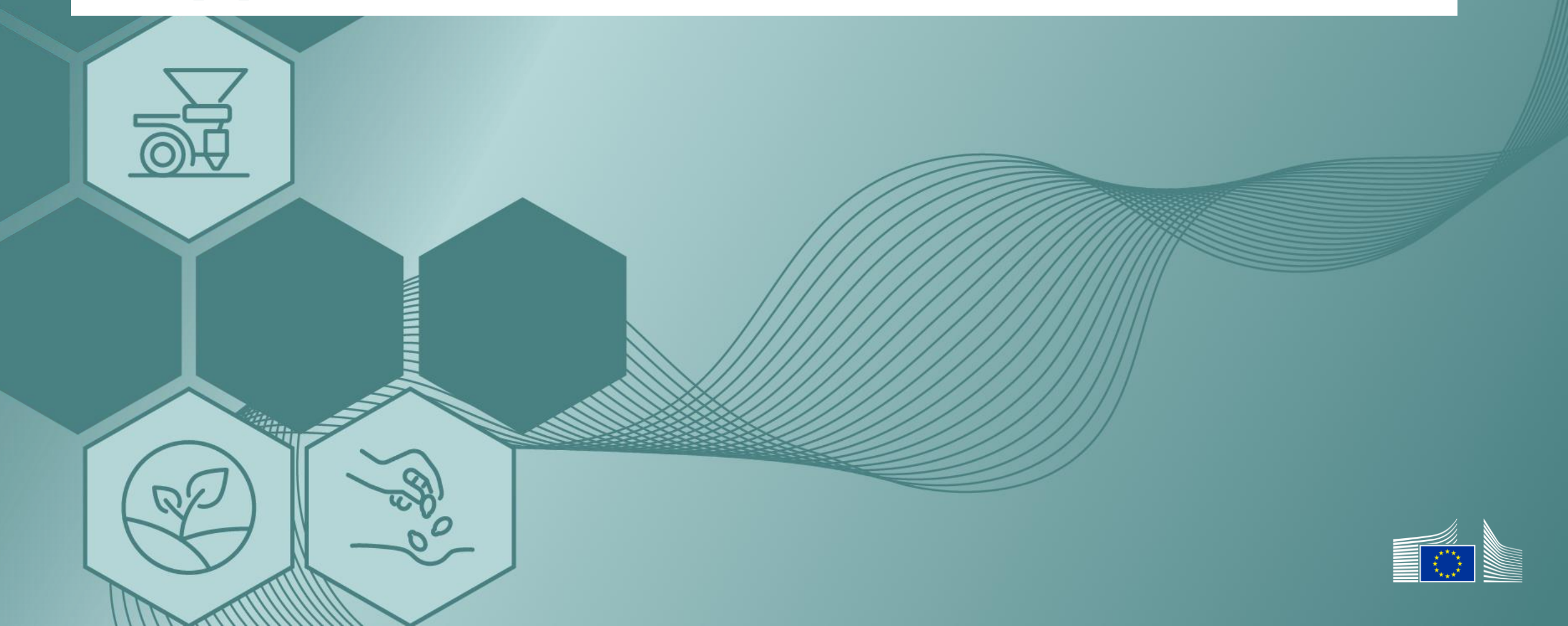

#### **Contact the support team**

Agri-food help desk: for agri-food ecosystem-specific questions or information; you can find it <u>here</u>.

Technical help desk: for errors or bugs on the platform; you can find it <u>here</u>.

User guidance

It provides guidance on all features and activities. You can find it here.

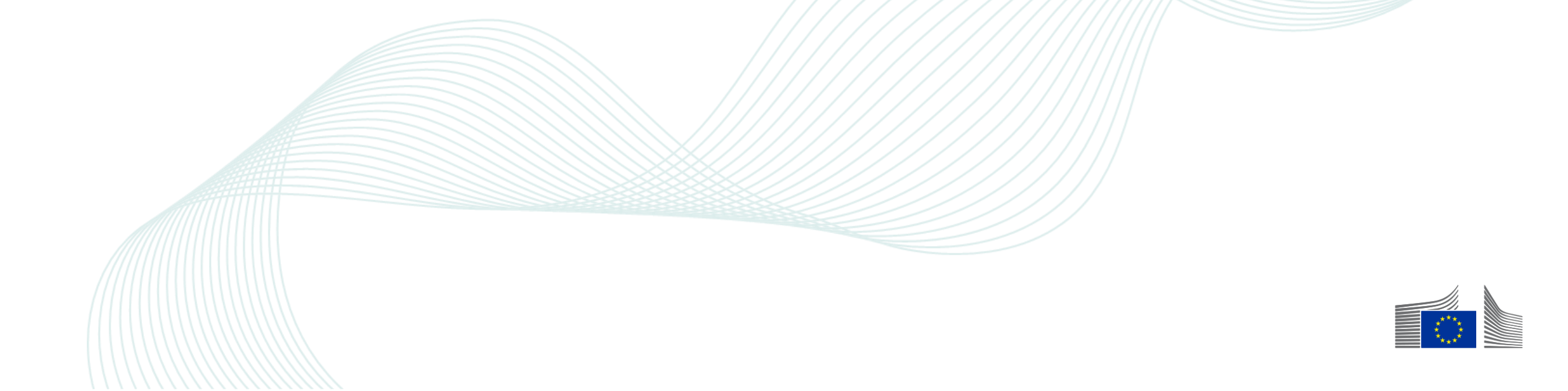

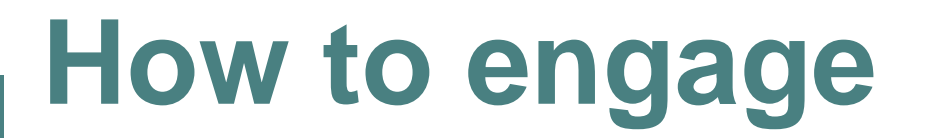

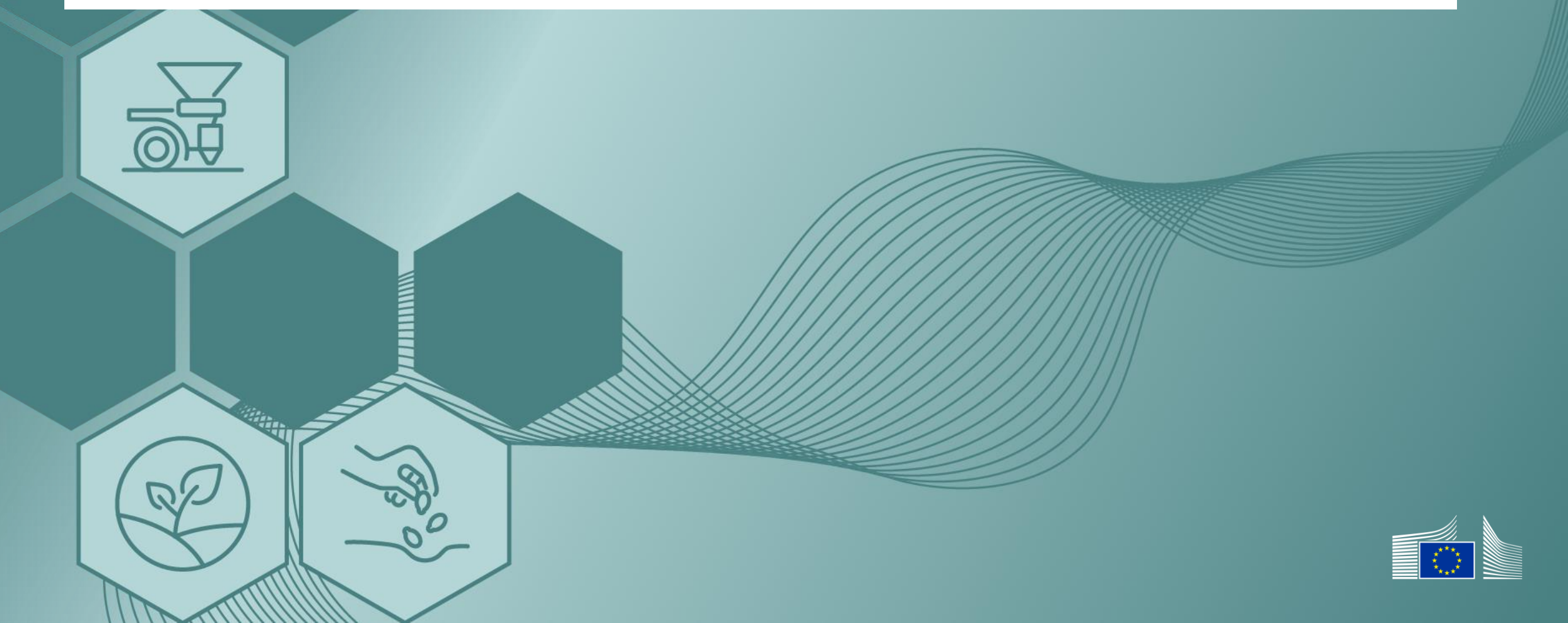

#### Get involved in four simple steps

Sign up and get started

Create your profile and unlock access to the platform. It only takes a minute!

Become part of the ecosystem

Connect with a vibrant network of partners, innovators and changemakers. Join discussions in the forum and collaborate in private workspaces designed for focused group efforts.

Make your pledge count

Submit or update your pledge to show your commitment and drive real impact.

Stay engaged and inspired

Come back often for fresh insights, updates and opportunities to collaborate.

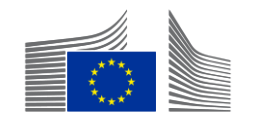

# Thank you

© European Union 2024

Unless otherwise noted the reuse of this presentation is authorised under the <u>CC BY 4.0</u> license. For any use or reproduction of elements that are not owned by the EU, permission may need to be sought directly from the respective right holders.

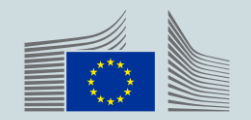